## Obtendo link de uma reunião no Microsoft Teams

1 - Após efetuar o agendamento da reunião, acesse a guia de "Calendário", presente no painel lateral esquerdo da plataforma Microsoft Teams:

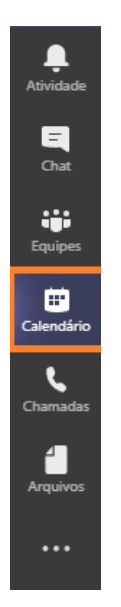

2 - Clique no agendamento realizado e selecione a opção "Editar":

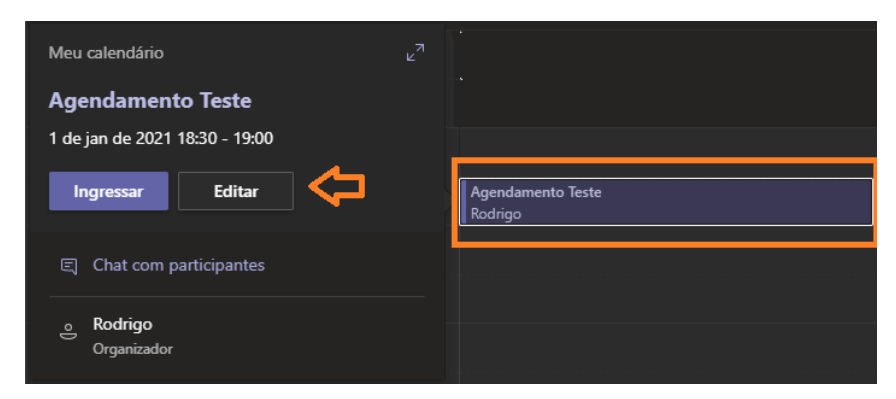

3 - Navegue até o painel de "Detalhes da Reunião" (apresentado ao final da página).

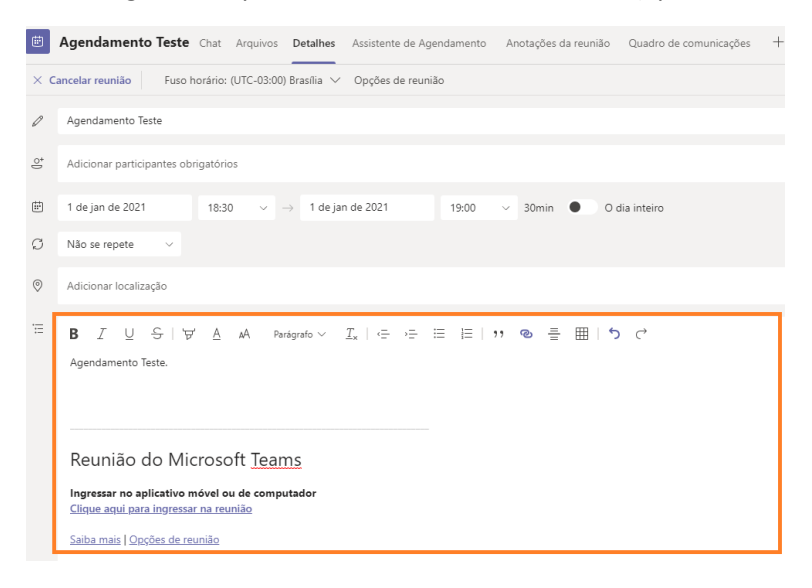

4 - Clique com o botão auxiliar do mouse (botão direito) na frase "Clique aqui para ingressar na reunião", selecionando assim a opção "Copiar link":

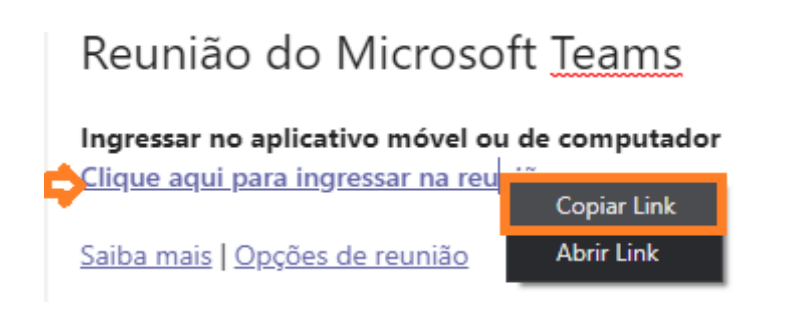

5 - O link da reunião será copiado e poderá ser colado em qualquer editor de texto para que, posteriormente, possa ser publicado no sistema de sua instância.

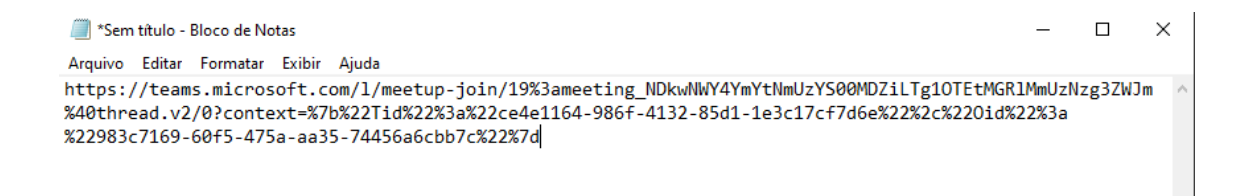

## Como cadastrar o link no eJUD:

Na tela de **Cadastro de Sessão de Julgamento, Módulo Movimentação** foi criado um novo campo na *grid* para que o usuário informe o *link* de acesso à sessão virtual/por vídeo conferência. O campo fica na aba 2 – Outras, onde estão sendo cadastradas as sessões virtuais e por vídeo conferência.

| ş | 2                |                                | Cadastro de Sessão de Julgamen                                | to               |                | <b>- - ×</b> |
|---|------------------|--------------------------------|---------------------------------------------------------------|------------------|----------------|--------------|
|   | 1                | 🕞 🌍 🔚 😢 💿 🥃 🖸                  |                                                               |                  |                |              |
|   | <u>1</u> Ordinái | ia <u>2</u> Outras             |                                                               |                  |                |              |
|   | Códiao           | Órgão Julgador                 | Link para Vídeo Conferência                                   | Data/Hora        | Sala           | _            |
|   | 526              | OE - SECRETARIA DO TRIBUNAL PL |                                                               | 16/12/2019 13:00 | Sala da Sessão |              |
|   | 526              | OE - SECRETARIA DO TRIBUNAL PL |                                                               | 09/12/2019 13:00 | Sala da Sessão |              |
|   | 526              | OE - SECRETARIA DO TRIBUNAL PL |                                                               | 02/12/2019 13:00 | Sala da Sessão |              |
|   | 526              | OE - SECRETARIA DO TRIBUNAL PL |                                                               | 25/11/2019 13:00 | Sala da Sessão |              |
|   | 526              | OE - SECRETARIA DO TRIBUNAL PL |                                                               | 06/07/2020 13:00 | Sala da Sessão |              |
|   | 526              | OE - SECRETARIA DO TRIBUNAL PL |                                                               | 03/08/2020 13:00 | Sala da Sessão |              |
|   | 526              | OE - SECRETARIA DO TRIBUNAL PL | https://cnj.webex.com/cnj-pt/onstage/g.php?MTID=edc62e99aea   | 27/07/2020 13:00 | Sala da Sessão |              |
|   | 526              | OE - SECRETARIA DO TRIBUNAL PL | https://cnj.webex.com/cnj-pt/onstage/g.php?MTID=e71c8d90bcd3  | 20/07/2020 13:00 | Sala da Sessão |              |
|   | 526              | OE - SECRETARIA DO TRIBUNAL PL | https://cnj.webex.com/cnj-pt/onstage/g.php?MTID=efb134c6f6a36 | 13/07/2020 13:00 | Sala da Sessão |              |
|   | 526              | OE - SECRETARIA DO TRIBUNAL PL |                                                               | 18/05/2020 09:00 | Sala da Sessão |              |
|   | 526              | OE - SECRETARIA DO TRIBUNAL PL |                                                               | 06/07/2020 00:00 | Sala da Sessão |              |
|   | 526              | OE - SECRETARIA DO TRIBUNAL PL |                                                               | 29/06/2020 00:00 | Sala da Sessão |              |
|   | 526              | OE - SECRETARIA DO TRIBUNAL PL |                                                               | 22/06/2020 00:00 | Sala da Sessão |              |
|   | 526              | OE - SECRETARIA DO TRIBUNAL PL |                                                               | 15/06/2020 00:00 | Sala da Sessão |              |
|   | 526              | OE - SECRETARIA DO TRIBUNAL PL |                                                               | 08/06/2020 09:00 | Sala da Sessão |              |
|   | 526              | OE - SECRETARIA DO TRIBUNAL PL |                                                               | 10/06/2019 13:00 | Sala da Sessão |              |
|   | 526              | OE - SECRETARIA DO TRIBUNAL PL |                                                               | 22/07/2019 13:00 | Sala da Sessão |              |
|   | 526              | OE - SECRETARIA DO TRIBUNAL PL |                                                               | 19/08/2019 13:00 | Sala da Sessão |              |
|   | 526              | OE - SECRETARIA DO TRIBUNAL PL |                                                               | 12/08/2019 13:00 | Sala da Sessão |              |
|   | 526              | OE - SECRETARIA DO TRIBUNAL PL |                                                               | 05/08/2019 13:00 | Sala da Sessão |              |
|   | 526              | OE - SECRETARIA DO TRIBUNAL PL |                                                               | 29/07/2019 13:00 | Sala da Sessão |              |
|   | 526              | OE - SECRETARIA DO TRIBUNAL PL |                                                               | 26/08/2019 13:00 | Sala da Sessão |              |
|   | 526              | OE - SECRETARIA DO TRIBUNAL PL |                                                               | 15/07/2019 13:00 | Sala da Sessão |              |
|   | 526              | OE - SECRETARIA DO TRIBUNAL PL |                                                               | 08/07/2019 13:00 | Sala da Sessão |              |
|   | 526              | OE - SECRETARIA DO TRIBUNAL PL |                                                               | 01/07/2019 13:00 | Sala da Sessão |              |

Esse *link* será exibido na página de consulta do órgão julgador no Portal, no caminho *Página Inicial > Endereços e Telefones > Órgãos Julgadores e em Serventias – 1ª Instância*, selecionando a **Atribuição** TURMA RECURSAL.

Clicando em PESQUISAR, ao lado dos *links* já existentes hoje para listagem das pautas.

O link será apresentado em qualquer sessão de julgamento que tenha a informação cadastrada. Ao clicar no link será aberta página para acesso ao evento.

Rogeno De Oliveira Souza Paulo De Tarso Neves Elton Martinez Carvalho Leme Katya Maria De Paula Menezes Monnerat Maria Angelica Guimaraes Guerra Guedes Ines Da Trindade Chaves De Melo Antonio Iloizio Barros Bastos Adolpho Correa De Andrade Mello Junior Sandra Santarem Cardinali

Secretaria da Câmara Endereço: Av. Erasmo Braga, nº 115 / Sala 906 - Lâmina I Telefone: 31332190 / 3133275 / 31334185 E-mail: setoe@tijrj.jus.br Secretário(a): REGINEIDE ANETE REIS Sessão: 2ª Feira

Lista de Processos Aptos a Julgamento
Pauta da Sessão
29/06/2020 00:00:00
06/07/2020 00:00:00
13/07/2020 13:00:00
20/07/2020 13:00:00
27/07/2020 13:00:00
Chrtar na vídeo conferência
27/07/2020 13:00:00
Other internative conferência
03/08/2020 13:00:00

Por conta da inclusão da informação do *link* no cadastro da sessão, a tela de configuração do cabeçalho da publicação da pauta de julgamento conta, agora, com um novo parâmetro chamado "Link da sessão virtual", para que seja colocado no texto do cabeçalho e no seu lugar seja automaticamente inserido o *link* daquela sessão e que foi copiado do Teams

| <b>H</b>                                                                    | 🖅 🥅 🚺 💟 📶 Ella de Publicação                                                                                                    |         |
|-----------------------------------------------------------------------------|----------------------------------------------------------------------------------------------------|---------|
| L                                                                           | cal 526 OE - SECRETARIA DO TRIBUNAL PLENO E ÓRGÃO ESPECIAL                                                                                                    |         |
| Tipo de Publica                                                             | ăo 4 Edital-Pauta                                                                                                    |         |
| Abrir outro e<br>Publica Rec<br>Mostrar Cal                                 | pediente apenas se não houver expediente não enviado<br>urso ☐ Listar apenas Cabeça<br>eçalho de Relator ☐ Mostrar Cabeçalho de Órgão Julgador<br>uutomática                                                                                                    |         |
| Usuário                                                                     | Cadastro de Texto                                                                                                    | x       |
| Ordem de Im<br>Magistrado (/<br>Prioridade de                               | Labeçalho Padrão                                                                                                    |         |
| Classe<br>Sequencial c                                                      | ✓ Incluir Parâmetro                                                                                                    |         |
| Natureza<br>Corros do Bo<br>Fase de Rem<br>Fa<br>Complemente<br>Complemente | FAÇO PÚBLICO, DE ORDEM DO EXMO SR. DES. CLAUDIO DE<br>TRIBUNAL DE JUSTIÇA, QUE SERÃO JULGADOS EM AMBIEN<br>VIDEOCONFERÊNCIA, NO PRÓXIMO DIA 03/08/2020, ÀS 13:00<br>NORMATIVO 12/2020. O JULGAMENTO SERÁ REALIZADO NAI<br>NACIONAL DE JUSTIÇA, NO LINK / ENDEREÇO ABAIXO TRAN<br>NACIONAL DE JUSTIÇA, NO LINK / ENDEREÇO ABAIXO TRAN<br>CONSTITUÍDOS NOS AUTOS E PRETENDEREM REALIZAR S<br>DO CPC C/C O PARÁGRAFO ÚNICO DO ART 5º DA RESOLUÇ.<br>Presidente | < III > |
| Complement                                                                  | Cabeçalho para atas de distribuição com distribuidor impedimento                                                                                                    |         |
| Fase de Publ                                                                | ✓ Incluir Parâmetro                                                                                                    |         |
| Fa<br>Complement<br>Complement<br>Complement                                |                                                                                                    | ^       |
| Magistrado                                                                  |                                                                                                    | ~       |
|                                                                             | <u>C</u> abeçalho <u>E</u> ncerramento                                                                                                    |         |